# 58 mm hőnyomtató

# **Xprinter XP T58 K**

# Használati útmutató

Kérjük, tartsa későbbi használatra.

www.termotiskarny-eet.cz

eetpodpora@gmail.com

### Figyelmeztetés:

Helyezze a nyomtatót egy sima, szilárd felületre, amelyen nincs sokk.

Ne használjon a nyomtató nem tárolja a magas hőmérséklet, nedvesség, és olyan területeken, ahol nagy a környezetszennyezés. Kerülje a víz vagy más tárgyat a nyomtatóba.

Ha ez megtörténik, azonnal kapcsolja ki a készüléket.

Papír nyomtatáshoz súlyosan károsíthatja a nyomtatófejet.

Húzza ki a készüléket a hálózatról, ha hosszabb ideig nem használja.

Csak jóváhagyott tartozékokat használjon. Készülék Soha ne próbálja szétszedni, megjavítani vagy újjáépíteni.

Csak az eredeti hálózati adaptert.

A kiváló minőségű papír biztosítja a nyomtatási minőség és a hosszabb élettartam nyomtató.

Csatlakoztatása / kihúzása előtt / kikapcsolni.

A nyomtató nem használható magasságban nagyobb, mint 5000 m

használni:

Étterem POS rendszer

Pénztáros EET rendszer

Mail rendszer, a polgári légiközlekedési rendszer

**Demand rendszer** 

vizsgálati jegyzőkönyveket

Adók, / kiadó dokumentumok

# A csomag tartalma:

| 1 db                     |
|--------------------------|
| 1 db                     |
| 1 db                     |
| 1 db<br>1<br>teker<br>CS |
| 1 db                     |
|                          |

Eszköz funkciók:

A nyomtatási sebesség 260 mm / s

Com port USB +

Beépített adat puffer (a lehetőséget az új adatok a nyomtatás közben)

Nagyítók karakter-testreszabási árrés, írásban félkövér és aláhúzott.

Támogatás letöltésére és nyomtatására bitmap NV

ESC / POS,

### Azonosítás a szoftver segítségével kapcsolatot

Snadné používání

Vysoká rychlost tisku

ID uživatele

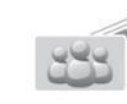

Podpora tisku po síti

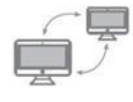

Podpora OPOS ovladače

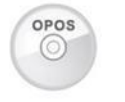

Podpora cizich jazyků

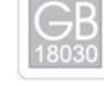

specifikációk:

| nyomtatási eljárás              | termikus                                                                                           |
|---------------------------------|----------------------------------------------------------------------------------------------------|
| nyomtatási sebesség             | 120 mm / s                                                                                         |
| nyomtatópapír                   | Szélesség 60 mm, átmérője 60 mm max                                                                |
| nyomtatási sűrűség              | 384 pont / vonal                                                                                   |
| betűméret                       | ANK, betűtípus: 12x24 képpont B betűtípus: 9x17 pont, egyszerűsített /<br>hagyományos kínai: 24x24 |
|                                 | képpont                                                                                            |
| támogatás                       | Kompatibilis ESC / POS                                                                             |
| felület                         | USB, Bluetooth                                                                                     |
| automatikus vágó                | Vagy nem függ a kiválasztott konfigurációs                                                         |
| élettartam                      | Nyomtató fej: 50 km                                                                                |
| vonalkód                        | UPC-A / UPC-E / JAN13 (EAN13) / JAN8 (EAN8) / CODE39 / ITF /                                       |
|                                 | CODABAR / CODE93 / CODE128 / QR-kód                                                                |
| papírvastagságot                | 0,06-0,08 milliméter                                                                               |
| Fogyasztás AC                   | AC 110V / 220V 50-60Hz                                                                             |
| teljesítmény                    | DC 12V 2.6A                                                                                        |
| adapter                         |                                                                                                    |
| Fogyasztás nyomtató             | DC 12V 2.6A                                                                                        |
| kontroll kasszából              | DC 12V 1A                                                                                          |
| Környezetvédelmi<br>használatra | hőmérséklet (0-45 ° C), a páratartalom (10-80%)                                                    |
| tárolási környezet              | hőmérséklet (-10-60 ° C), a páratartalom (10 .90%)                                                 |
| illesztőprogramok               | Win XP / Win 7 / Win 8 / Win 8.1 / Win 10 / Linux                                                  |

# kapcsolat:

Csatlakoztassa a hálózati adaptert a számítógép hálózati DC kábelt a nyomtatóhoz.

A nyomtató csatlakoztatása a számítógéphez / tabletta.

Csatlakoztassa a pénztárgép keresztül RJ12 csatlakozó

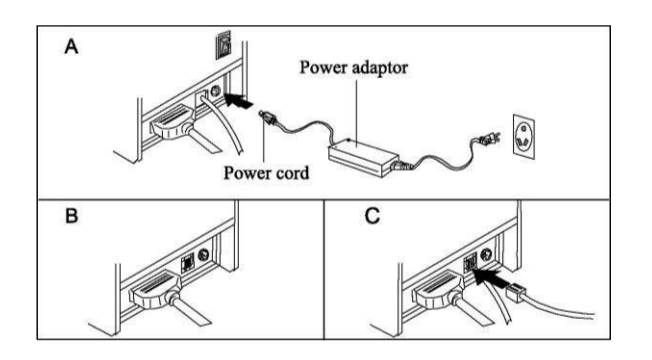

# Behelyezése hőpapír:

Azt javasoljuk, kiváló minőségű 58 mm hőpapír.

Beviteli módszer a következő:

Nyissa fel a nyomtató

- Helyezze be a papírtekercs látható
- Töltsön papírt a nyomtatóba, zárja le a felső rész

Nyomtasson ki egy mintát, hogy megbizonyosodjon arról, hogy a papír helyesen van betöltve

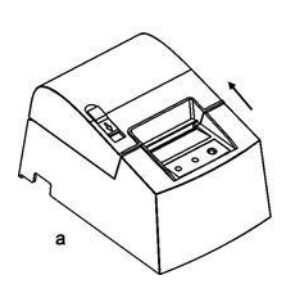

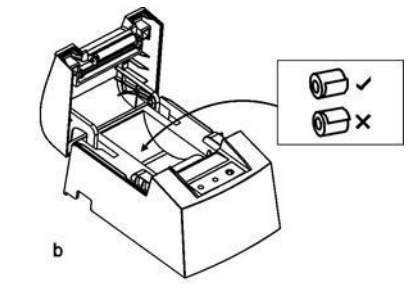

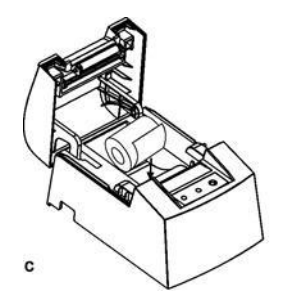

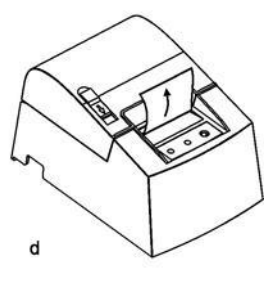

Gombokat, LED kijelzők és funkciók:

Papíradagoló gomb (FEED)

Ezzel a gombbal húzza be a papírt.

Indikátor papír (könyv)

A villogó piros fény hiányát jelzi papír

Hiba jelző (Hiba)

Villogó jelenti hiánya papír autocutteru hiba, vagy túlmelegedés a nyomtatófej

Indicator (Power)

A kék fény jelzi, hogy a nyomtató megfelelően van csatlakoztatva.

## Test Print:

Eljárás: A nyomtató csatlakoztatása után a hálózathoz, kapcsolja ki a készüléket, nyomja meg a "FEED" gombot és egyidejűleg forgassa a 2 másodperc múlva engedje el a "takarmány" gombra, teljes vizsgálati mintában a jelenlegi beállításokkal nyomtatja ki.

#### vissza:

Eljárás: A nyomtató csatlakoztatása után a hálózathoz, nyomja meg a "takarmány" és egyidejűleg forgassa a mintegy 20 másodperc alatt visszaállításához futtatása után hangjelzés vagy jelzőfény villog állapotát.

Illesztőprogramok telepítése:

1) Az illesztőprogram telepítése Windows operációs (eljárási lépések alább):

Letöltés illesztőprogramok <u>www.termotiskarny-eet.cz</u> típusától függően a nyomtató.

Közvetlen link: http://www.termotiskarny-eet.cz/ke-stazeni.html

Csomagold egy mappára, és futtassa a telepítő fájlt. (Ez jobb, ha van víruskereső és tűzfal)

Kövesse az utasításokat a képernyőn.

Válassza angol és kattintson a Tovább>

| C Chinese |      |      |        |
|-----------|------|------|--------|
| English   |      |      |        |
|           |      |      |        |
|           |      |      |        |
|           |      |      |        |
|           |      |      |        |
|           | Drau | Next | CANCEL |

Válassza ki a megfelelő port (USB most más típusú kapcsolat lásd alább), és továbbra is kattintson a Tovább>

| C | Cable network - use cable connect the printer to your network                 |
|---|-------------------------------------------------------------------------------|
| ſ | USB - use USB cable to connect the printer to your computer                   |
| С | A serial port - use a serial port cable, connect the printer to your computer |
| С | Parallel port - use parallel cable to connect the printer to your computer    |
|   |                                                                               |

Most telepítse a nyomtatót az USB-port, egyéb csatlakozási módok az alábbiakban ismertetjük.

| POS80 Printer Driver Install |      |      | ×  |
|------------------------------|------|------|----|
|                              |      |      |    |
|                              |      |      |    |
| Usb Port:                    |      |      |    |
| USB001                       | •    |      |    |
|                              |      |      |    |
|                              |      |      |    |
|                              |      |      |    |
|                              |      |      |    |
|                              |      |      |    |
| Welcome                      | Prev | Next | ок |
|                              | ·    |      |    |

A telepítés befejezése után, a mi ablak jelenik meg, hogy erősítse meg a telepítést OK

| Usb Port: |                             |              |    |
|-----------|-----------------------------|--------------|----|
| USB001    | ок                          | ×            |    |
|           | Add Printer Successful - PO | IS80 Printer |    |
|           |                             | ОК           |    |
|           |                             |              |    |
|           |                             |              |    |
| /elcome   | Prev                        | Next         | ОК |

A sikeres telepítés után a nyomtató teszt.

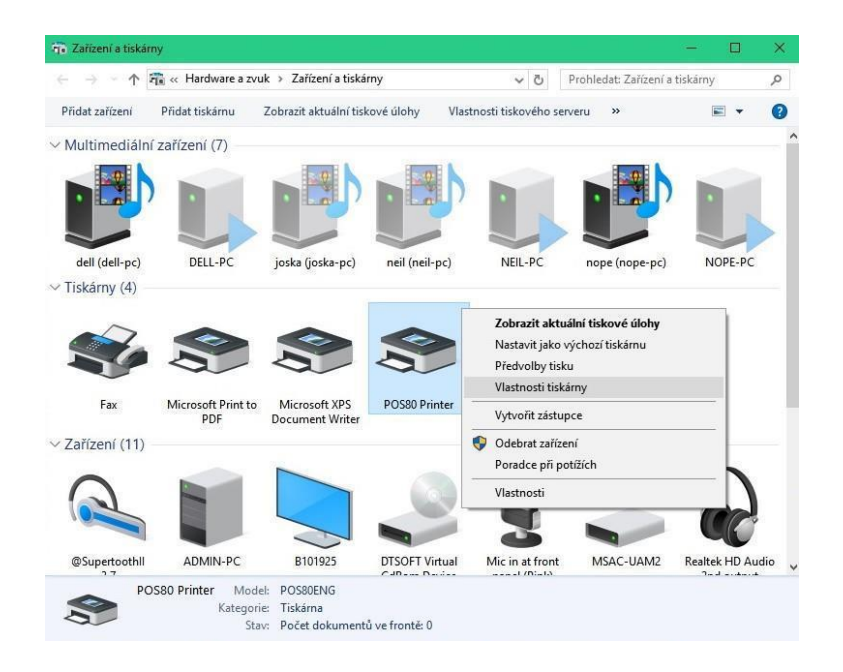

Az Eszközkezelőben kattintson jobb gombbal, és válassza ki a nyomtató tulajdonságait.

A gombot egy tesztoldal nyomtatását.

| Zabezp             | ečení               | Nastavení za | ařízení               | About        |
|--------------------|---------------------|--------------|-----------------------|--------------|
| Obecné             | Sdílení             | Porty        | Upřesnit              | Správa barev |
| <b>3</b>           | POS80 Printer       |              |                       |              |
| místění:           |                     |              |                       |              |
| omentář:           |                     |              |                       |              |
|                    | Boconclus           |              |                       | 40           |
| lodel:<br>Eurokse  | POSSOENG            |              |                       |              |
| Barva: Ne          |                     | Papír k c    | lispozici:            |              |
| Oboustran          | ný tisk: Ne         | Printer      | 80 (72mmx400mr        | n) ^         |
| Sešívání: N        | e                   |              |                       |              |
| Rychlost: N        | leznámá             |              |                       |              |
| Maximální<br>palec | rozlišení: 203 bodů | i na         |                       | ~            |
|                    |                     |              | 1-110 M 1-1 1-10 1-10 |              |

#### Bluetooth-kapcsolat:

Párosítsd a nyomtatót a BT eszközt.

A beállítások Bluetooth eszközök Bluetooth-beállítások számának meghatározására kimenő port.

Amikor telepíti az illesztőprogramot válassza ki a kapcsolat típusát, és a soros port (soros port)

Írja be a kívánt portot, amikor telepíti az illesztőprogramot látható. Például COM10

| Com Port:                 |   |  |  |
|---------------------------|---|--|--|
| COM10:<br>COM1:<br>COM10: | • |  |  |
| COM2:<br>COM3:<br>COM4:   |   |  |  |
| COM5:<br>COM6:            |   |  |  |

Megerősítés és hagyja, hogy a telepítés.

Végezze egy tesztoldal nyomtatását.

## Az alapértelmezett nyomtatási beállítások:

Változó paraméterek keresztül Wifi és LAN szoftver XPrinter V3.0C

Letöltés program XPrinter V3.0C <u>www.termotiskarny-eet.cz</u>

Közvetlen link: http://www.termotiskarny-eet.cz/ke-stazeni.html

Csomagold egy mappára, és futni. (Ez jobb, ha van víruskereső és tűzfal)

|                                     | C                                       |                       |                  |                         |             |                                                                                   |
|-------------------------------------|-----------------------------------------|-----------------------|------------------|-------------------------|-------------|-----------------------------------------------------------------------------------|
| Port Select                         | Осом                                    | ● USB                 | ONET             | Printer Type<br>O XP-58 | ○ XP-76     | @ XP-80                                                                           |
| LPT Set                             | COM                                     | Set                   |                  |                         |             |                                                                                   |
| LPT1                                | COM                                     | v11 ~                 | 9600             | ~ R                     | TS          | ~                                                                                 |
| NET Set                             |                                         |                       |                  |                         |             |                                                                                   |
| .ocal IP:                           | 192                                     | . 168 .               | 1.5              | Refresh                 |             |                                                                                   |
| rinter IP:                          | 192                                     | . 168 .               | 1.4              | Connect                 |             | Ping                                                                              |
| Vew IP:                             | 192                                     | . 168 .               | 1 . 100          | Set New IP              |             | NetMonitor                                                                        |
| lew <mark>I</mark> D:               | 0                                       | . 0 . (               | 0.0              | New ID                  | (Se         | t last four ID)                                                                   |
| n ar a                              | Dani                                    |                       | HEX Clear        | AutoSend                | Сус 500     | ms 🗌 CutPaper                                                                     |
| ontent<br>Nelcome to                | use the impa                            | ct and therma         | al printer manuf | factured by profess     | ional \land | Print                                                                             |
| ontent<br>Velcome to<br>POS receipt | use the impa<br>printer compa           | ct and therma<br>any! | al printer manuf | actured by profess      | ional ^     | Print                                                                             |
| ontent<br>Welcome to<br>POS receipt | use the impa<br>printer compa           | ct and therma<br>any! | al printer manut | actured by profess      | ional 🔨     | Print<br>Cut Paper<br>Open cash drawer                                            |
| ontent<br>Welcome to<br>POS receipt | use the impa<br>printer compa           | ct and therma<br>any! | al printer manuf | actured by profess      | ional ^     | Print<br>Cut Paper<br>Open cash drawer<br>Traditional                             |
| ontent<br>Welcome to<br>POS receipt | rep. 1<br>use the impa<br>printer compa | ct and therma         | al printer manuf | actured by profess      | ional ^     | Print<br>Cut Paper<br>Open cash drawer<br>Traditional<br>Driver Print             |
| ontent<br>Welcome to<br>POS receipt | rep. 1                                  | ct and therma         | al printer manuf | actured by profess      | ional \land | Print<br>Cut Paper<br>Open cash drawer<br>Traditional<br>Driver Print<br>Advanced |

Állítsa be a kiválasztott kapcsolat típusát (COM, USB, NET)

Válassza ki a nyomtató típusa XP-58

Végezze el a tesztet nyomtatás a nyomtatásban.

A nyomtató sikeres csatlakozás után indulhat a beállítást. Kattintson a Speciális gombra.

Látni fogja a nyomtató beállításait.

| vanced                |                 |              |                     |        |
|-----------------------|-----------------|--------------|---------------------|--------|
| H Parameter Set       | Print H         | Set Delta    | 5 ~                 |        |
| Code page Set         | PrintCodePage   | SetCodePage  | 0                   |        |
| NV Logo Test          | NV Downloa      | d            |                     |        |
| Barcode Printing test | Print BarCode   | UPC_A ~      | 129 ~               | Height |
| P76 Buzzer Set        | BuzzerSet       | OFF ~        |                     |        |
| P76 Density Set:      | Set             | NORMAL ~     |                     |        |
| P80 Black sens:       | Set Sensitivity | 12 ~         | 12 ~                | SensH  |
| baud rate set:        | BaudRate Set    | 19200 ~      | (Only P58 and P76E) |        |
| DIP Setting:          | P58 Set DIP     | P80 Set DIP  | P76 Set DIP         | ]      |
| 2D Barcode test       | Print 2D Barco  | ode          |                     |        |
| Net Setting:          | SetNet          | BluetoothSet |                     |        |
| USB MODE Setting:     | USB Printing    | Virtual COM  |                     |        |
| Black Mark Setting:   | BlackMarkS      | et           |                     |        |

Állítsa be a kívánt paramétereket, és érvényesítse.

Ahhoz, hogy megváltoztassuk a Bluetooth beállításokat, nyomja BluetoothSet.

| vanced                |                            |     |
|-----------------------|----------------------------|-----|
| H Parameter Set       | Print H Set Delta 5        |     |
| Code page Set         | PrintCodePage 0            |     |
| NV Logo Test          | NV Download                |     |
| Barcode Printing test | Bluetooth Setting × Height |     |
| 976 Buzzer Set        | BT NAME: Printer001        |     |
| P76 Density Set.      | BT PINKEY: 123456          |     |
| P80 Black sens:       | BT USER                    | nsH |
| oaud rate set:        | 1P76E)                     |     |
| DIP Setting:          | DIP                        |     |
| 2D Barcode test       | Setting                    |     |
| Net Setting:          |                            |     |
| JSB MODE Setting:     | USB Printing Virtual COM   |     |
| Black Mark Setting:   | BlackMarkSet               |     |

Állítsa be a kívánt paramétereket, és érvényesítse.

## tisztítás:

Abban az esetben, azt tapasztalja, hogy az egyik ilyen probléma, hogy meg kell tisztítani a nyomtatófejet.

A nyomtatás nem tiszta.

A függőleges oszlopok nem élesek.

A papíradagoló zajos.

Fej tisztító eljárás:

Kapcsolja ki a készüléket, és húzza ki a hálózatból. Nyissa fel a felső és távolítsa el a papírtekercset.

Ha nem utánnyomást, várjon hideg fejjel.

Alaposan tisztítsa meg a fejet egy mártott alkohol (nincs víz !!!).

Ha az alkohol teljesen bepároljuk, csukja be a nyomtató tetején.

Kapcsolódjon a hálózathoz, és nyomtasson mintát.

Figyelmeztetés:

Győződjön meg arról, hogy a karbantartás során eszközt szétkapcsoióhorony. Ne érintse vagy karcolja meg a felületét a nyomtatófej, a szenzorok és a többi belső alkatrészt. Elzárva tartandó a benzin, aceton vagy más szerves oldószerek.

Kérjük, vegye figyelembe: Nem része a leírásnak lehet helyettesíteni engedély nélkül. A gyártó fenntartja a jogot, hogy a technológia az egyes komponensek, szoftver és hardver. További információért forduljon a helyi forgalmazóhoz. Nem része a kézi másolható engedély nélkül, vagy továbbítható semmilyen formában.

Importőr a Cseh Köztársaságban: Mobil Expro Ltd.

Březhradská 148, 503 32 Hradec Kralove, Csehország,

www.termotiskarny-eet.cz, eetpodpora@gmail.com